## iis权限设置:IIS安全权限设置

疯狂代码 http://CrazyCoder.cn/ j:http:/CrazyCoder.cn/WebSecurity/Article74444.html 系统用户情况为: administrators 超级管理员(组) system 系统用户(内置安全主体) guests 来宾帐号(组) iusr\_服务器名 匿名访问web用户 iwam\_服务器名 启动iis进程用户 www\_cnnsc\_org 自己添加用户、添加后删除Users(组)、删除后添加到guests来宾帐号(组) 为加强系统安全、(quest)用户及(iusr\_服务器名)用户均被禁用 将访问web目录全部账户设为quests组、去除其他组 ■盘符 安全访问权限 △C:\盘 administrators(组) 完全控制权限、system(内置安全主体) 完全控制权限 △D:\盘 (如果用户网站WebSite内容放置在这个分区中)、administrators(组) 完全控制权限 △E:\盘 administrators(组) 完全控制权限、system(内置安全主体) 完全控制权限 △f:\盘 administrators(组) 完全控制权限、system(内置安全主体) 完全控制权限 △如有其他盘符类推下去. ■目录安全访问权限 ▲ c:\windows\ △administrators(组) 完全控制权限、system(内置安全主体) 完全控制权限 ▲c:\windows\system32\ △administrators(组) 完全控制权限、system(内置安全主体) 完全控制权限、iwam\_服务器名(用户) 读取 +运行权限 ▲ c:\windows\temp\ △administrators(组) 完全控制权限、system(内置安全主体) 完全控制权限、guests(组) 完全控制权限 ▲C:\WINDOWS\system32\config\ △administrators(组) 完全控制权限、system(内置安全主体) 完全控制权限 ▲ c:\Program Files\ △administrators(组) 完全控制权限、system(内置安全主体) 完全控制权限 ▲ C:\Program Files\Common Files\ △administrators(组)完全控制权限、system(内置安全主体)完全控制权限、guests(组)读取+运行权限 ▲c:\Documents and Settings\ △administrators(组) 完全控制权限、system(内置安全主体) 完全控制权限 ▲C:\Documents and Settings\All Users\ △administrators(组) 完全控制权限、system(内置安全主体) 完全控制权限 ▲C:\Documents and Settings\All Users\Application Data\

△administrators(组) 完全控制权限、system(内置安全主体) 完全控制权限 ▲C:\Documents and Settings\All Users\Application Data\Microsoft\ △administrators(组) 完全控制权限、system(内置安全主体) 完全控制权限 ▲C:\Documents and Settings\All Users\Application Data\Microsoft\HTML Help\ △administrators(组) 完全控制权限、system(内置安全主体) 完全控制权限

■禁止系统盘下EXE文件:

 $net.exe, \ cmd.exe, \ tftp.exe, \ netstat.exe, \ regedit.exe, \ regedt 32.exe, \ at.exe, \ attrib.exe, \ cacls.exe$ 

△些文件都设置成 administrators 完全控制权限

■新建WWW(网站WebSite)根目录【administrators(组) 完全控制权限、system(内置安全主体) 完全控制 权限】

▲根目录里新建wwwroot目录 ▲网站WebSite根目录、网页请上传到这个目录 △administrators(组) 完全控制权限 △www\_cnnsc\_org(用户)完全控制权限 ▲根目录里新建logfiles目录 ▲网站WebSite访问日志文件、本目录不占用您空间 △administrators(组) 完全控制权限 ▲根目录里新建database目录 ▲数据库目录、用来存放ACCESS数据库 △administrators(组) 完全控制权限 ▲根目录里新建others目录 ▲用于存放您其它文件、该类文件不会出现在网站WebSite上 △administrators(组) 完全控制权限 △www\_cnnsc\_org(用户)完全控制权限 ▲在FTP(登陆消息文件里填)IIS日志介绍说明: 欢迎您使用本虚拟主机. 请使用CUTEFTP或者LEAFTP等软件Software上传您网页. 注意、如果上传不了、请把FTP软件SoftwarePASV模式关掉再试. 您登陆进去根目录为FTP根目录 \--wwwroot网站WebSite根目录、网页请上传到这个目录. \--logfiles 网站WebSite访问日志文件、本目录不占用您空间. \--database 数据库目录、用来存放ACCESS数据库.

\--others 用于存放您其它文件该类文件不会出现在网站WebSite上. 为了保证服务器高速稳定运行、请勿上传江湖游戏、广告交换、 博彩类网站WebSite、大型论坛、软件Software下载等耗费系统资源. IIS日志介绍说明 \--Date 动作发生时日期 \--Time 动作发生时时间 \--s-sitename 客户所访问Internet服务于以及例子号 \--s-computername 产生日志条目服务器名字 \--s-ip 产生日志条目服务器IP地址 \--cs-method客户端企图执行动作(例如GET思路方法) \--cs-uri-stem被访问资源、例如Default.asp \--cs-uri-query 客户所执行查询 \--s-port 客户端连接端口号 \--cs-username通过身份验证访问服务器用户名、不包括匿名用户 \--c-ip 访问服务器客户端IP地址 \--cs(User-Agent) 客户所用浏览器 \--sc-status用HTTP或者FTP术语所描述动作状态 \--sc-win32-status用Microsoft Windows术语所描述动作状态

\_\_\_\_\_\_\_

■禁止下载Access数据库
△Internet 信息服务(IIS)管理器→网站WebSite→属性→主目录→配置→添加
△可执行文件:C:\WINDOWS\twain\_32.dll
△扩展名:.mdb
▲如果你还想禁止下载其它东东
△Internet 信息服务(IIS)管理器→网站WebSite→属性→主目录→配置→添加
△可执行文件:C:\WINDOWS\twain\_32.dll
△扩展名:.(改成你要禁止文件名)
▲然后删除扩展名:shtml stm shtm cdx idc cer

■防止列出用户组和系统进程:

△开始→→管理工具→服务

△找到 Workstation 停止它、禁用它

■卸载最不安全组件: △开始→运行→cmd→回车键 ▲cmd里输入:

△regsvr32/u C:\WINDOWS\system32\wshom.ocx △del C:\WINDOWS\system32\wshom.ocx △regsvr32/u C:\WINDOWS\system32\shell32.dll △del C:\WINDOWS\system32\shell32.dll △也可以设置为禁止guests用户组访问

●解除FSO上传小于200k限制:
△在服务里关闭IIS admin service服务
△打开 C:\WINDOWS\system32\inetsrv\MetaBase.xml
△找到ASPMaxRequestEntityAllowed
△将其修改为需要值、默认为204800、即200K、把它修改为51200000(50M)、然后重启
IIS admin service服务

■禁用IPC连接 △开始→运行→regedit △找到如下组建(HKEY\_LOCAL\_MACHINE\SYSTEM\CurrentControlSet\Control\Lsa)中 (restrictanonymous)子键 △将其值改为1即

■清空远程可访问注册表路径:

△开始→运行→gpedit.msc △依次展开"计算机配置→Windows设置→安全设置→本地策略→安全选项" △在右侧窗口中找到"网络访问:可远程访问注册表路径" △然后在打开窗口中、将可远程访问注册表路径和子路径内容全部设置为空即

■关闭不必要服务

△开始→→管理工具→服务

△Telnet、TCP\IP NetBIOS Helper

■解决终端服务许可证过期办法

△如果你服务器上已经开着终端服务、那就在添加删除里删除终端服务和终端授权 服务

△我电脑--右键属性--远程---远程桌面、打勾、应用

△重启服务器、OK了、再也不会提示过期了

■取消关机原因提示
△开始→运行→gpedit.msc
△打开组策略编辑器、依次展开
△计算机配置→管理模板→系统
△双击右侧窗口出现(显示"关闭事件跟踪")
△将(未配置)改为(已禁用)即可

2009-9-24 0:36:08 疯狂代码 http://CrazyCoder.cn/